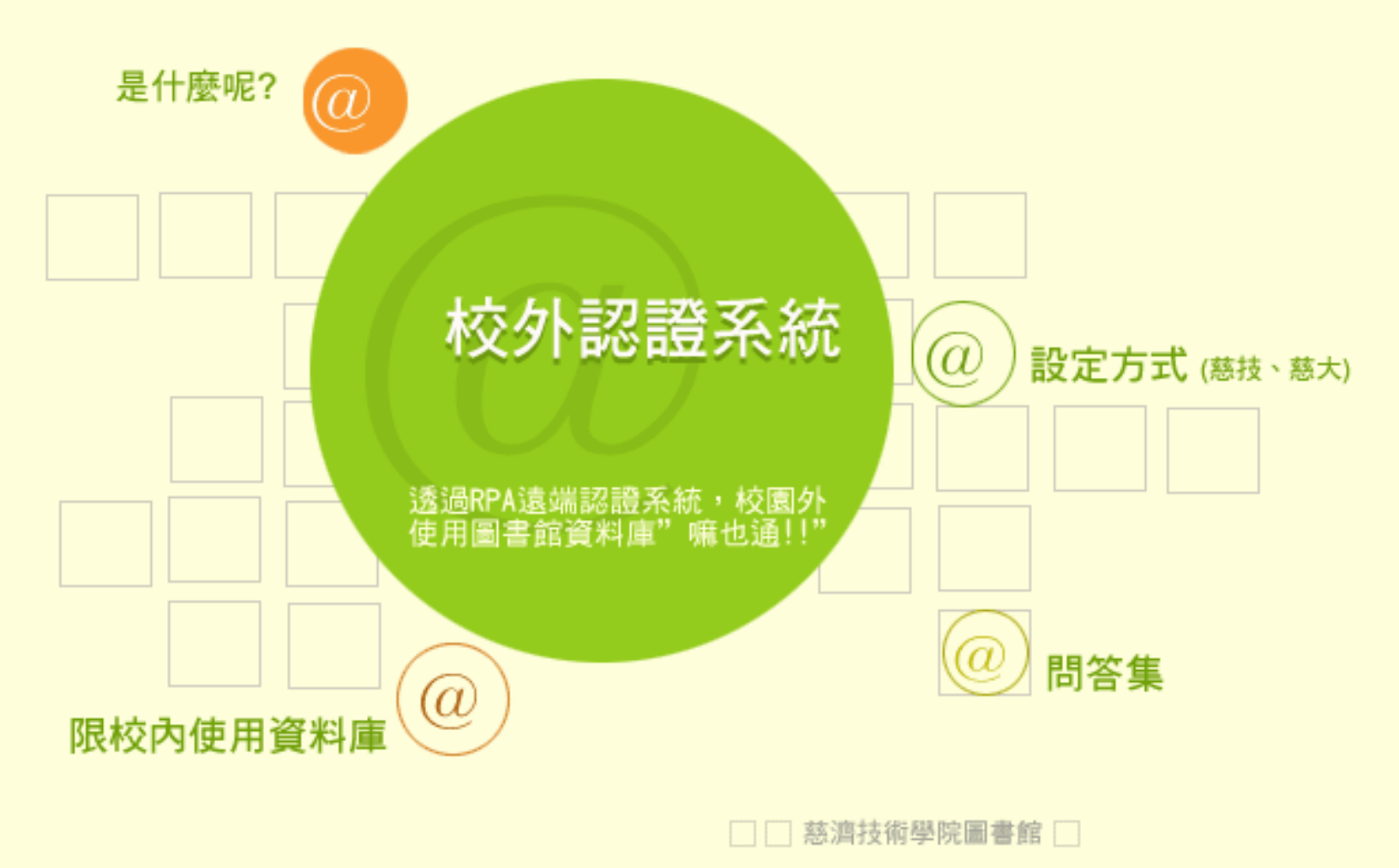

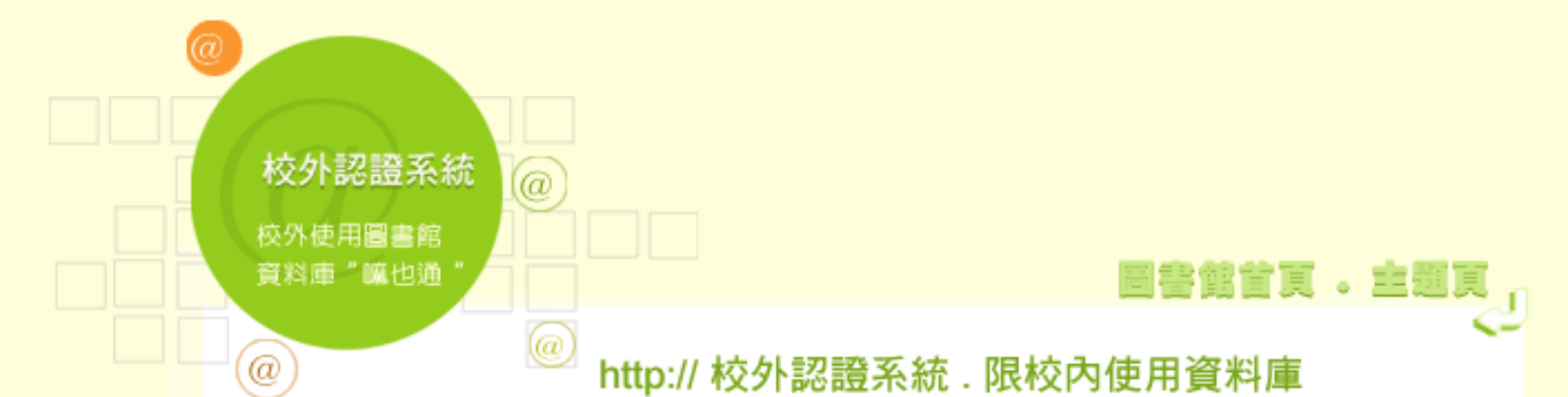

# 使用校外認證系統,讀者可在校園外任何一種網路,連線至圖書館使用圖書館電子期刊及線上 資料庫,但是不是設定慈濟技術學院或慈濟大學任何一個IP就可兩校資源皆可使用呢?不是

的,僅部份可通用。

以下收錄在校外使用必須要設定慈濟技術學院校外認證才可以使用的資料庫及設一校IP兩校通 用資料庫。

| 資料庫 (校外使用必須要設定慈濟技術學院校外認證)            | 兩校通用資料庫 |
|--------------------------------------|---------|
| ProQuest MEDLINE 醫學文獻資料庫             |         |
| ProQuest CINAHL 護理文獻資料庫              |         |
| ProQuest Medical Library PML 醫學全文資料庫 |         |
| <u>Merck index藥理學索引</u>              |         |
| HINT 醫藥衛生研究資訊網                       |         |
| 國家考試題庫[醫護農版]                         |         |
| 大英百科全書線上版                            |         |
| 台灣原住民學習知識庫(intranet版)                |         |
| 永然法網                                 |         |
| CEPS中文電子期刊服務                         |         |
| <u>EBSCO資料庫</u>                      |         |
| ERIC online 教育資源網 (可用中文查詢)           |         |
| ProQuest ARL 學術性綜合全文資料庫              |         |
|                                      |         |

| ProQuest Education Journal 教育全文資料庫 |  |
|------------------------------------|--|
| 詩心瀚選中華詩詞資料庫                        |  |
| ProQuest ABI/INFORM 商學全文資料庫        |  |
| 漢籍電子文獻全文檢索系統                       |  |
| 台灣文獻叢刊資料庫                          |  |
| 台灣經濟研究院產經資料庫                       |  |
| OCLC WorldCat                      |  |
| 國家考試題庫〔考選部〕                        |  |
| 國家考試題庫[文法商版]                       |  |
| 中華民國期刊論文索引                         |  |
| 時報資訊知識贏家-中時報系全文資料庫                 |  |
| 聯合知識庫-聯合報系全文資料庫                    |  |
| 中華徵信所工商資料庫                         |  |

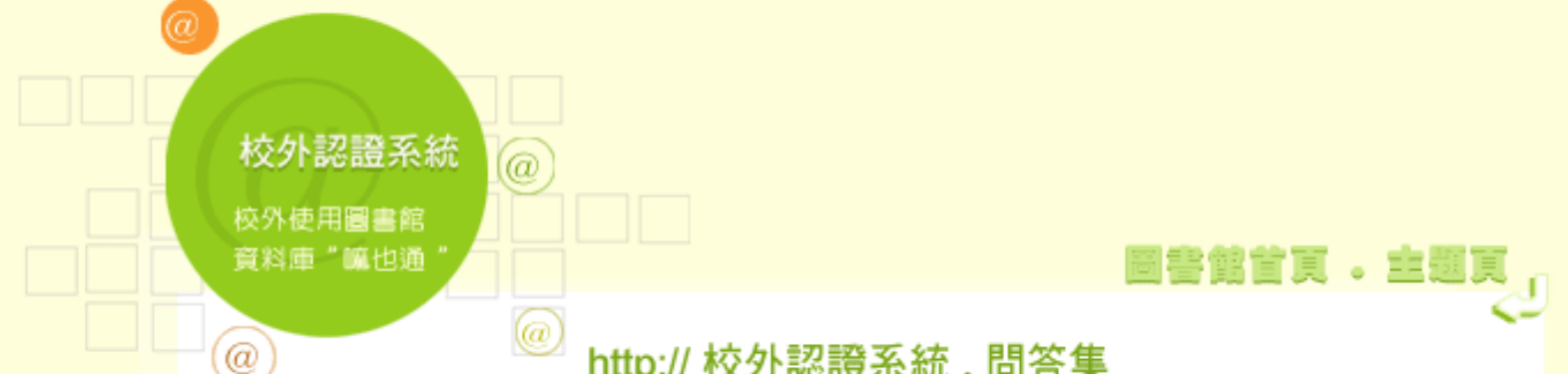

## http:// 校外認證系統. 問答集

使用校外認證系統,您是不是常常有發生帳號、密碼輸入不正確,需要重覆輸入但一再輸入卻 仍無效的情況,或者已經不用校外認證系統之後,卻無法上網....等等問題。沒關係,在這裡為 您準備一些讀者使用常發生的問題,並提供解決方法,如果再不行使用,歡迎來電或e-mail告 知館員,我們將儘力為你解決。

#### 那些人可以使用校外認證連線服務?

Ans. 慈濟技術學院及慈濟大學教職員生

登入的帳號為本校核發之完整的e-mail address,密碼是您e-mail的密碼。

#### 無法連線時,可能是那些問題?

Ans. 如果按照校外認證設定步驟設定完後,在館外還是無法連線,可能的原因有:

1. 您所使用的ISP 或是使用的系統屬社區網路,只能經由指定 Proxy 才能對外連線,因此,無 法再提供 Proxy 設定,故無法使用本項服務。

2. PROXY代理伺服器問題。

3. 網路不穩定。

4. 資料庫主機故障。

#### 為什麼不使用校外認證系統,網頁卻還是跳出一個小視窗要求輸入帳號及密碼?

Ans:完成校外認證系統設定之後,在校區外就可以直接連上圖書館提供的電子資源,但連線使 用結束後,要將設定Proxy的狀態取消,會跳出一個小視窗要求輸入帳號及密碼的狀況即不會 再產生。

在使用IE6或XP時,在輸入帳號與密碼完畢後,會出現 "找不到網頁"的訊息。

Ans. IE6的畫面正常情況下應會接顯示網址列上該網址的內容,例如使用者的網址列輸入的網 址是<u>http://www.tccn.edu.tw/lib/</u>,則畫面上理應出現慈濟技術學院圖書館的首頁。但很不幸 的,IE6竟然會出現 "找不到網頁" 的訊息,使用者必須多按一下 "重新整理" 才會出現正確的首 頁。是因為IE6本身設計上的缺陷,造成認證使用者帳號與密碼時無法正常運作。可到微軟的網 頁下載並安裝修正程式後即可解決該問題,該網址為:<u>http://support.microsoft.com/default.</u> aspx?id=kb;en-us;331906

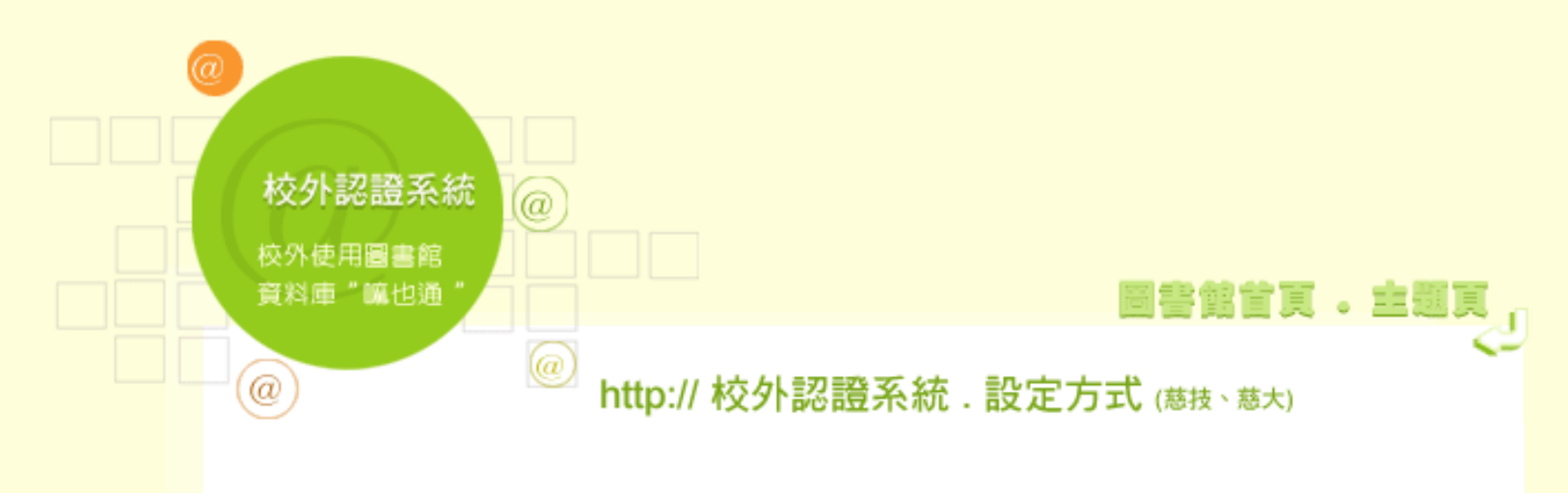

## 1.連線慈濟技術學院之設定方式

2.連線慈濟大學之設定方式

IE的設定方式範例

1. 打開瀏覽器,點選[工具] a [Internet選項]

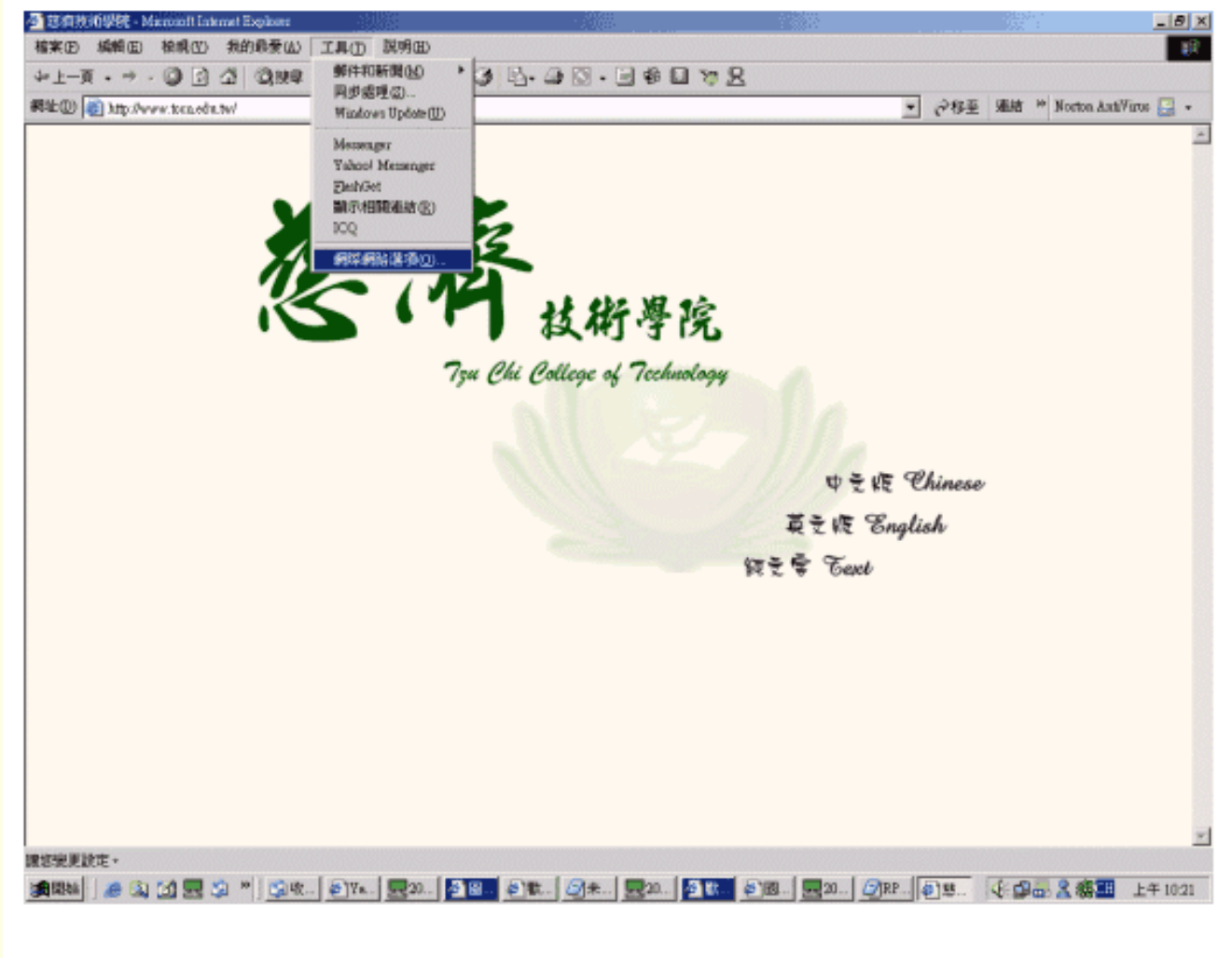

2. [Internet選項] a 點選 [連線]

| 網際網路選項                                                                      | <u>? ×</u> |
|-----------------------------------------------------------------------------|------------|
| 一般  安全性 隱私  內容  連線  程式                                                      | 進階         |
| 要設定網際網路連線,請按 [安裝]。 税外 ISP 連線 総報告点版私 人 網路設定値のD                               | (安裝(U)     |
| 撥號連線 (預設値)                                                                  | 新增(D)      |
|                                                                             |            |
| 如果您設定連線時必須設定 proxy 伺服器,諸<br>選擇 [設定值]。                                       |            |
| <ul> <li>小速不撥號連線(匹)</li> <li>網路連線不存在時撥號(Ш)</li> <li>永遠使用預設的連線(Q)</li> </ul> |            |
| 目前的預設值: 撥號連線 區域網路連線                                                         | 設成預設値区     |
| 區域網路 (LAN) 設定<br>區域網路設定不可套用到撥號連線。諸選擇上<br>迹設定來進行撥號設定。                        | 區域網路設定①…   |
|                                                                             |            |
|                                                                             | 取消         |

3. 校外ISP連線 (如:撥接用戶,ADSL用戶,只要是使用PPPoE協定的均屬於撥接)選擇欲使用的 撥號連線後按下 [設定值] 選項,勾選 [使用Proxy伺服器] 選項,並輸入網址203.64.34.241以及埠號 3128按下確定

| 撥號連線 設定                               | ? ×            |
|---------------------------------------|----------------|
| 自動組態<br>自動設定會取代手動設定。要確保使用手動設定,<br>定。  | 諸停用自動設         |
| □ 自動値測設定( <u>A</u> )                  |                |
| ▶ 使用自動組態指令碼③                          |                |
| 網址(比)                                 |                |
| T10大y 何别反名3                           |                |
| ✓ 這個連線使用 Proxy 伺服器 (這些設定値不會套<br>線)(込) | 用到其他連          |
| 網址(E): 203.64.34.241 連接埠(T): 3128     | 進階( <u>C</u> ) |
| □ 近端網址不使用 Proxy(B)                    |                |
| 撥就設定                                  |                |
| 使用者名稱(U):                             | 内容(0)          |
| 密碼(P):                                | 進階(型)          |
| 網域(D):                                |                |
| 確定                                    | 取消             |

4. 區域網路連線 (如:社區網路、區域網路或Cable Modem寬頻上網)點選 [區域網路設定] 選項後,

| - 自動:<br>自動:<br>定。 | 祖態<br>設定會取代手動設定。要確保使用手動設定,諸停用自動設                           |
|--------------------|------------------------------------------------------------|
|                    | ]動值測設定( <u>A)</u><br>5月自動組態指令碼(S)                          |
| 拼                  | 1址( <u>R</u> )                                             |
| -Proxy<br>I▼ 指     | 「回服器<br>E您的區域網路使用 Proxy 伺服器 (這些設定將不會套用到<br>發號或 VPN 連線)(X)  |
| #<br>۲             | 馳(E): 203.64.34.241 連接埠(T): 3128 進階(C)<br>近端網址不使用 Proxy(B) |
|                    | 確定 取消                                                      |

勾選 [使用Proxy伺服器] 選項,並輸入網址203.64.34.241以及埠號3128按下確定

5. 重新整理網頁或新開一網頁就會出現一認證視窗,輸入帳號、密碼即可

6. 之後會跳出一個小視窗要求輸入帳號密碼,帳號請輸入校方提供給您的完整e-mail address (如下

方畫面),密碼就是您的e-mail密碼。

[教職員版]

| 輸入網                | 路密碼      |                                | ?× |
|--------------------|----------|--------------------------------|----|
| <b>?</b> >         | 請輸入您的使用者 | 名稱與密碼。                         |    |
| <u></u>            | 防火牆:     | 203.64.34.241                  |    |
|                    | 範圍       | Squid proxy-caching web server |    |
|                    | 使用者名稱(U) | xxx@tccn.edu.tw                |    |
|                    | 密碼(P)    | ****                           |    |
| □ 將這個密碼存到您的密碼淸單(2) |          |                                |    |
|                    |          | 確定                             | 取消 |

[學生版] 規則:s+學號@mail.tccn.edu.tw

| 輸入維        | 路密碼                | ? ×                            |
|------------|--------------------|--------------------------------|
| <b>@</b> @ | 諸輸入您的使用者名稱與密碼。     |                                |
| IJ         | 防火牆:               | 203.64.34.241                  |
|            | 範圍                 | Squid proxy-caching web server |
|            | 使用者名稱(U)           | sxxxxxxx@mail.stccn.edu.tw     |
|            | 密碼(P)              | ****                           |
|            | □ 將這個密碼存到您的密碼清單(S) |                                |
|            |                    | 確定取消                           |

7. 完成設定之後,在校區外也可以直接連上圖書館提供的電子資源。

8. 注意! 連線使用結束後, 請記得將本設定狀態取消, 以免影響慫的其他網路連線使用。

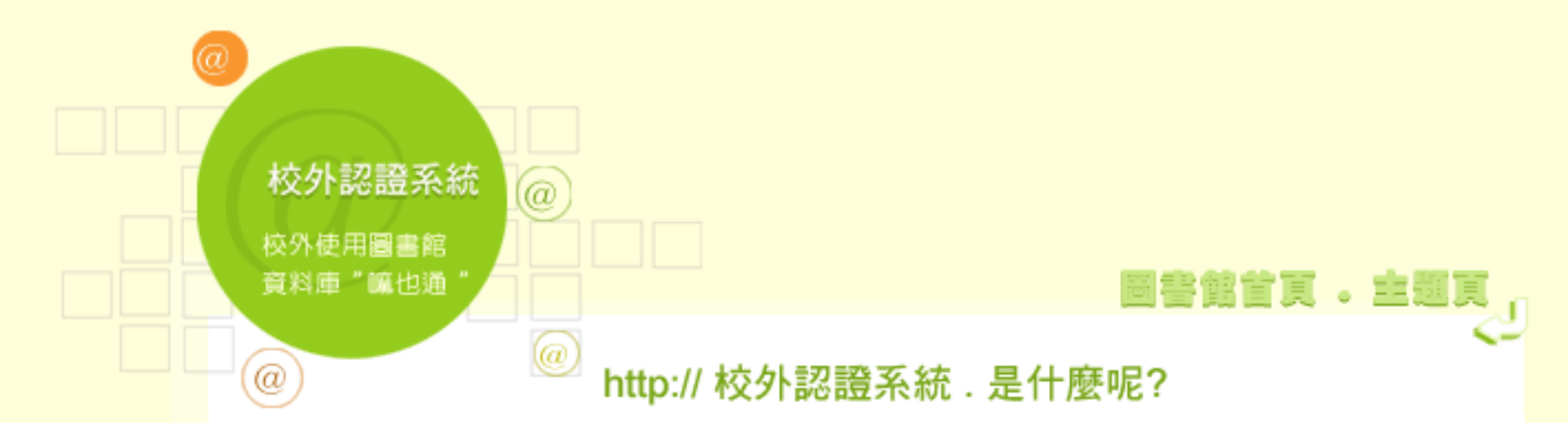

學校圖書館提供電子期刊及線上資料庫的使用是向各國內外電子資料庫廠商購買使用 權,因此如非本校的IP位址範圍便無法順利存取資料庫內容,為了讓全校師生在家亦可 以存取本校購買使用的線上資料庫,特設置RPA (Remote Patron Authentication)代理 主機系統,即可透過該系統的認證連線學校網路,進而於校外直接連線使用圖書館所提 供的電子期刊及線上資料庫,以提升使用率。

適用對象: 慈濟技術學院全體教職員生

連線設定:

連線慈濟技術學院之proxy IP設定: 203.64.34.241 連線慈濟大學之proxy IP設定: 203.64.78.10

登入的帳號為本校核發之完整的e-mail address,密碼是您e-mail的密碼。

技術學院學生

帳號為e-mail address (s+學號@mail.tccn.edu.tw 例如 s9412345@mail.tccn.edu.tw) 密碼為e-mail的密碼

教職員

帳號為學校核發之完整的e-mail address

密碼為e-mail的密碼

## 不適用情況:

若非使用圖書館電子資料,請勿設定此代理主機,以免造成無法連線使用或連線速度遲

緩。